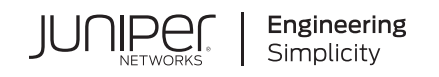

# Day One+

# **Juniper Cloud Workload Protection**

#### IN THIS GUIDE

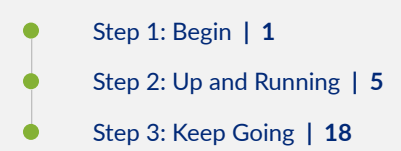

# Step 1: Begin

#### IN THIS SECTION

- Meet Juniper Cloud Workload Protection | 2
- Get Ready | 3
- Activate Your Juniper Networks Cloud Workload Protection License | 4
- Access Juniper Cloud Workload Protection Portal | 5

In this guide, we provide a simple, three-step path to quickly set up Juniper Cloud Workload Protection. Once Juniper Cloud Workload Protection is up and running, you'll learn how to enable runtime protection to protect your application workload.

### Meet Juniper Cloud Workload Protection

Juniper Cloud Workload Protection provides visibility and security controls across your cloud infrastructure and applications using a single console. It automatically defends application workloads in any cloud or on-premises environment against attempts to exploit application vulnerabilities and zero day exploits. Whether applications are in production or pre-production, Juniper Cloud Workload Protection provides an effective defense to stop active exploits in their tracks as well as find vulnerabilities before they become liabilities.

You can deploy Juniper Cloud Workload Protection in public cloud, on-premises, or in hybrid environments to protect web applications, containerized workloads, and Kubernetes. This ensures that production applications always have a safety net against exploits, keeping business-critical services connected and resilient no matter where they are.

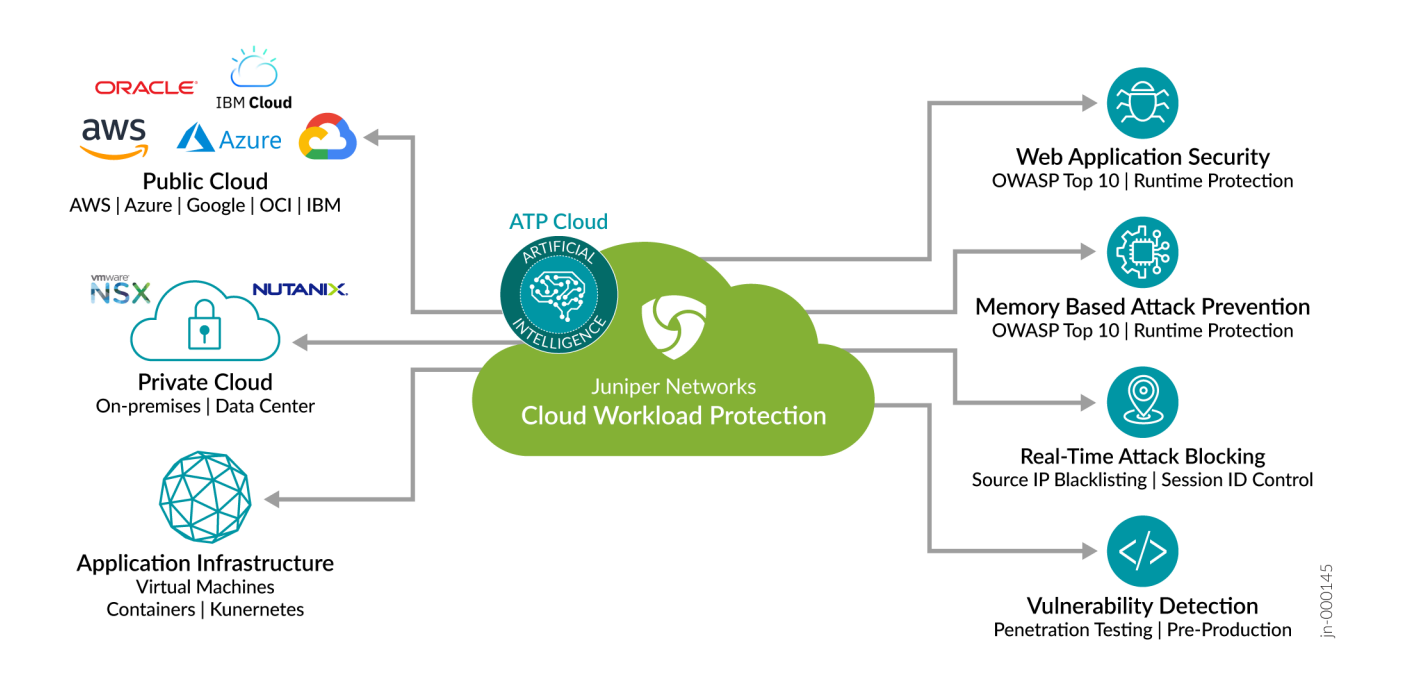

Here are the key components of Juniper Cloud Workload Protection:

- Juniper Cloud Workload Protection portal: Available as Software as a Service (SaaS). You can access the portal to manage attacks, vulnerabilities, applications, containers, reports, policies, accounts and so on.
- Juniper Cloud Workload Protection agent: Available as downloadable agents to provide runtime application selfprotection (RASP) or interactive application security testing (IAST) to your applications. You can deploy the agent in your environment to secure your hosts (VMs, containers, and serverless functions) on the cloud or on-premises deployments.

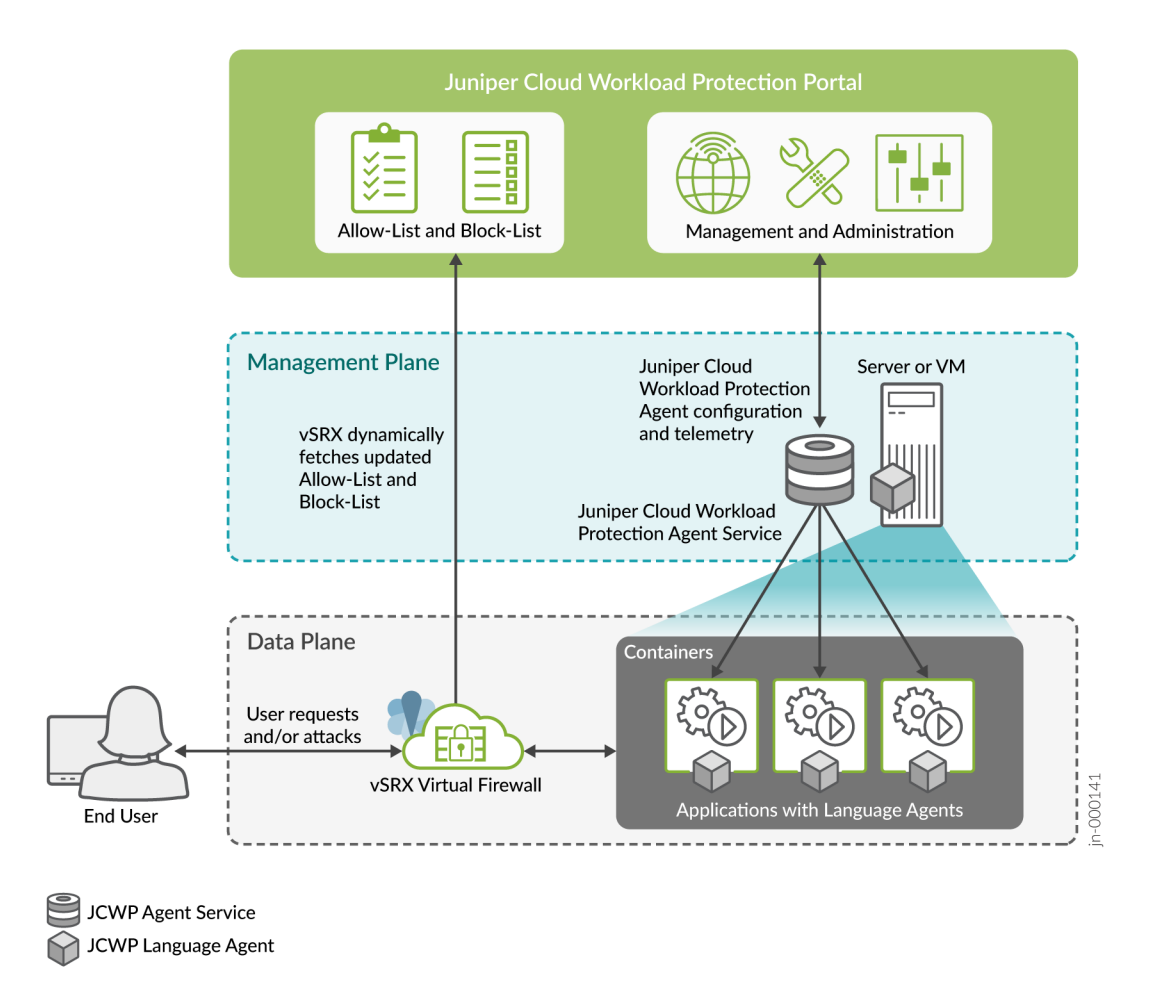

Juniper Cloud Workload Protection agent service runs in a separate container and communicates with the Juniper Cloud Workload Protection portal to receive policies and report activities. When you launch a server/VM/container/ application, the Juniper Cloud Workload Protection agents apply the policy to provide protection. A vSRX instance placed between the Internet and the protected applications receives dynamic-address feeds from the portal to block attackers.

# Get Ready

In this example, you'll need the following resources to setup and use Juniper Cloud Workload Protection:

- A valid Juniper Cloud Workload Protection license
- Linux OS- Ubuntu 18.04
- Docker Engine- 18.09.1 or later versions
- Hardware requirements:
  - Juniper Cloud Workload Protection agents (RASP mode)—Linux machine with 500 MB to 2 GB RAM, two vCPUs, and a (minimum) 5 GB hard drive

• Juniper Cloud Workload Protection agents (IAST mode)—Linux machine with 2 GB to 8 GB RAM (depending on the load), two vCPUs, and a (minimum) 5 GB hard drive

For additional options supported, see "Software and Hardware Requirements" on page 18 for details.

- vSRX instance with Junos OS Release 19.4R1 or later
- Juniper Cloud Workload Protection agent and vSRX needs to connect to <a href="https://juniper.k2io.net/">https://juniper.k2io.net/</a> on ports 80 and 443.

# Activate Your Juniper Networks Cloud Workload Protection License

First things, first. You'll need to get a valid license before you can using start using your Juniper Cloud Workload protection.

Use the following instructions to obtain the appropriate license key for your Juniper Networks Cloud Workload Protection.

1. Create a user account with Juniper Networks. To access Juniper Cloud Workload Protection, you need an approved user account with Juniper Networks. If you don't already have one, create an account through the User Registration Portal.

Once you create a Juniper Networks user account, it might take a couple of hours to get the compliance approval Retrieve your software serial number.

- 2. Retrieve your software serial number. The software serial number is a unique 14-digit number that Juniper Networks uses to identify your Juniper Networks software installation (or purchased capacity). You can find this number in the software serial number certificate attached to the email sent when you ordered your Juniper Networks service. Store the software serial number in a safe place as you might need it to identify your installation when contacting Juniper Networks for support.
- **3.** Request your licensed software.

Open an admin service request (case) using our Service Request Manager on the Juniper Customer Support Center (CSC) and enter the following information. Or call Customer Care.

- Subject Line: Juniper Cloud Workload Protection Software Request
- Description:
  - Sales order number
  - Software product SKU
  - Serial Number/SSRN (software serial number in your license fulfillment email). If available, attach the software serial number certificate (PDF) to the admin service request.
  - Email address for the primary admin account. This email address can be the same as the Juniper user account or a different email address. Ensure that the incoming email from outside your organization is allowed.

Temporary log in details are emailed automatically once your account is set up. Once your service request is processed, you'll receive an email with your account information. Your product is automatically licensed.

### Access Juniper Cloud Workload Protection Portal

Here's how to access Juniper Cloud Workload Protection portal:

1. Go to Juniper Cloud Workload Protection.

2. Enter your log in details. Use the log in information you received in the email to sign into your account for the first time.

| Cloud Workload<br>Protection | Login to Continue     |
|------------------------------|-----------------------|
| Email                        | myadmin@mycompany.com |
| Password                     |                       |
|                              | Forgot Password?      |
|                              |                       |

Click **Login** to continue. Upon successful authentication, you'll be directed to the Juniper Cloud Workload Protection dashboard.

Next, let's install the required Juniper Cloud Workload Protection agents.

# Step 2: Up and Running

#### IN THIS SECTION

- Install Juniper Cloud Workload Protection Agents | 6
- Runtime Protection through vSRX Virtual Firewall | 13

- View Attacks | 17
- Block Malicious API Calls and Intruders' IP Addresses | 18

Juniper Cloud Workload Protection agents inspect your web applications at runtime to automatically detect known and unknown vulnerabilities. In this section, we show you how to install agents, protect your web applications, view attacks, and remediate vulnerabilities in your test environment or block attacks in your production environment.

### Install Juniper Cloud Workload Protection Agents

#### IN THIS SECTION

- Install Juniper Cloud Workload Protection Agents for Vulnerability Detection | 6
- Install Juniper Cloud Workload Protection Agents for Runtime Protection | 8
- Protect Web Applications and APIs | 10
- Run the Sample Exploits Script | 11

You can install Juniper Cloud Workload Protection agents in two separate environments:

- For applications in pre-production or development phase, use Juniper Cloud Workload Protection agents for
  interactive application security testing (IAST) to find vulnerabilities during the development phase. IAST scans the
  network for vulnerabilities, and detects and reports exploits. IAST works with third-party code and custom code to
  pinpoint the location of the vulnerable code at every stage.
- For applications in the production phase, use Juniper Cloud Workload Protection agents for runtime protection. Realtime attack protection detects and reports active exploits against your application without using a signature. You can automatically block attacks to secure your applications without additional software updates or manual intervention.

### Install Juniper Cloud Workload Protection Agents for Vulnerability Detection

Juniper Cloud Workload Protection agents integrate with your CI/CD pipeline to find vulnerabilities. The agents provide information on the vulnerability, how it could be exploited, and how to fix it in your applications. This helps developers understand the severity of a vulnerability as well as how to remediate it at the source.

Here's how to install vulnerability detection agents on node/VM/EC2 in Docker environment:

- 1. Log in to the Juniper Cloud Workload Protection portal.
- 2. Navigate to Installation.
- 3. Select the VM/Node Installation option.
- 4. Set the following options:
  - Version: Select the latest available version (1.10.23).
  - Installation mode: Docker.
  - Policy Group Name: IAST.

Be sure you use the proper settings for these parameters as they determine which agent installation files are downloaded.

- 5. Follow the instructions on the screen and download the zip file for VM installation on your Docker host.
- 6. Unzip the downloaded file on your host.

unzip vm-all.zip

7. Navigate to the extracted **k2install** directory.

cd k2install

**8.** Install the Juniper Cloud Workload Protection agents. In this example, we'll use the prevent-web option (default option).

bash k2install.sh -i prevent-web

9. Verify that the prevent-web agent is running on the host system.

```
$ docker ps | grep -w "k2agent"
c77da5d434c5 k2cyber/k2-agent-v1:1.10.23 "/bin/bash -c '/usr/..." 3 minutes ago Up 3 minutes k2agent"
```

10. Click Finish to return to the main menu.

After you run the script, Juniper Cloud Workload Protection creates a policy.

To view the IAST policy, navigate to **Policy > Web applications > Policies** in the Juniper Cloud Workload Protection portal.

Select the IAST deployment environment and click the Edit/show policies actions icon to see policy details.

| We<br><sup>®</sup> Gr | Image: Second Second |                                         |                        |                                   |                                      |                |                                   |             |
|-----------------------|----------------------------------------------------------------------------------------------------|-----------------------------------------|------------------------|-----------------------------------|--------------------------------------|----------------|-----------------------------------|-------------|
|                       | Policies                                                                                                    | icies Global policy parameters Coverage |                        |                                   |                                      |                |                                   |             |
|                       |                                                                                                    |                                         |                        |                                   |                                      |                |                                   | + Add group |
|                       |                                                                                                    |                                         |                        |                                   |                                      |                |                                   |             |
|                       | Policy pull                                                                                                    | 0                                       | Group name             | Deployment environment            | Last updated                         | Policy version | Default group                     | Actions     |
|                       | •                                                                                                    |                                         | devpolicy1             |                                   | 10 months ago<br>03 Dec 2021 3:46 PM | 2              | Make default                      |             |
|                       | •                                                                                                    |                                         | Built in<br>PRODUCTION | PRODUCTION                        | 2 months ago<br>15 Dec 2021 7:00 PM  | 34             | <ul> <li>Instelletiget</li> </ul> | C           |
|                       |                                                                                                    |                                         | Duit in                |                                   | a montu ago                          |                |                                   |             |
|                       |                                                                                                    | AST moo<br>/ulnerab                     | de 🚯                   | ed which should be enabled in DEV | / / QA environments                  |                |                                   |             |
|                       | CVE scanning<br>CVE scanning mode that scans any application for known CVEs                                                                                                    |                                         |                        |                                   |                                      |                |                                   |             |
|                       | CVE definition update interval<br>Defines the duration in which agent should pull new CVE definition                                                                                                    |                                         |                        |                                   |                                      |                | Every 6 hrs 🗸                     |             |
|                       | Container scan<br>Container scanning mode that scans any container for known vulnerabilities, the scan is performed on the cloud                                                                                                    |                                         |                        |                                   |                                      |                |                                   |             |
|                       | Update interval         Defines the interval(minutes) in which the agent needs to refresh the scan info                                                                                                    |                                         |                        |                                   |                                      |                | 15                                |             |

# Install Juniper Cloud Workload Protection Agents for Runtime Protection

Here's how to install Juniper Cloud Workload Protection agents on Node/VM/EC2 in a Docker container:

- 1. Log in to the Juniper Cloud Workload Protection portal.
- 2. Navigate to Installation.
- 3. Select the VM/Node Installation option.
- 4. Set the following options:
  - Version: Select the latest available version (1.10.23).

- Installation mode: Docker.
- Policy Group Name: **PRODUCTION**.

Be sure you use the proper settings for these parameters as they determine which agent installation files are downloaded.

- 5. Follow the instructions on the screen and download the zip file for VM installation on your Docker host.
- 6. Unzip the downloaded file on your host.

unzip vm-all.zip

7. Navigate to the extracted k2install directory.

cd k2install

**8.** Install the Juniper Cloud Workload Protection agents. In this example, we'll use the prevent-web option (default option).

bash k2install.sh -i prevent-web

9. Verify that the prevent-web agent is running on the host system.

```
$ docker ps | grep -w "k2agent"
c77da5d434c5 k2cyber/k2-agent-v1:1.10.23 "/bin/bash -c '/usr/..." 3 minutes ago Up 3 minutes k2agent"
```

**10.** Click **Finish** to return to the main menu.

To view the production policy, navigate to **Policy** > **Web applications** > **Policies** in the Juniper Cloud Workload Protection portal.

Select the **PRODUCTION** deployment environment and click the Edit/show policies actions icon to see policy details.

| Web application protection policy                                                                            |                                                                                                    |                                    |                                          |                |               |             |  |
|----------------------------------------------------------------------------------------------------|----------------------------------------------------------------------------------------------------|------------------------------------|------------------------------------------|----------------|---------------|-------------|--|
| Groups and corresponding policies for the protecteion of web application and API's                           |                                                                                                    |                                    |                                          |                |               |             |  |
| Policies G                                                                                                   | lobal policy parameters                                                                                                    | Coverage                           |                                          |                |               |             |  |
|                                                                                                    |                                                                                                    |                                    |                                          |                |               | + Add group |  |
|                                                                                                    |                                                                                                    |                                    |                                          |                |               |             |  |
| Policy pull (1)                                                                                              | Group name                                                                                                    | Deployment environment             | Last updated                             | Policy version | Default group | Actions     |  |
| •                                                                                                    | devpolicy1                                                                                                    | DEVELOPMENT                        | 16 Mar 2021 6:14 PM<br>10 months ago     | 2              | Make default  | <b>ø</b> 🖻  |  |
| •                                                                                                    | IAST<br>Built in                                                                                                    | IAST                               | 03 Dec 2021 3:46 PM<br>2 months ago      | 13             | Make default  | đ           |  |
| •                                                                                                    | PRODUCTION<br>Built in                                                                                                    | PRODUCTION                         | 15 Dec 2021 7:00 PM<br>a month ago       | 34             | ~             |             |  |
|                                                                                                    | Protection mode<br>Enables various attack prote                                                                                     | ction mode along with detection ar | nd reporting                             |                |               |             |  |
|                                                                                                    | <ul> <li>API blocking</li> <li>Enables API/function-base</li> </ul>                                                                 | ed attack protection mode (Only c  | one of the three can be enabled at a tin | ne)            |               |             |  |
|                                                                                                    | Protect all API's ①     Enables blocking and protection of all the functions/APIs                                                   |                                    |                                          |                |               |             |  |
|                                                                                                    | <ul> <li>Protect attacked API's</li> <li>Enables blocking and protection against previously attacked functions/APIs only</li> </ul> |                                    |                                          |                |               |             |  |
| Protect known vulnerable API's  Enables blocking and protection against known vulnerable functions/APIs only |                                                                                                    |                                    |                                          |                |               |             |  |

Now you're ready to launch your applications with a language agent to protect your web applications and API.

# **Protect Web Applications and APIs**

Juniper Cloud Workload Protection uses:

- RASP mode to stop hackers' attempts to compromise web applications and data
- IAST mode to identify and manage security risks associated with vulnerabilities discovered in running web applications.

To enable RASP mode or IAST mode, you'll need to launch your application with a Juniper Cloud Workload Protection agent communication language on both servers you used for applications in pre-production (IAST) and applications in production (RASP).

Select type such as Java, Node.js, PHP, or Ruby and follow the instructions on the screen to attach the language agent.

Here's how to install and attach a Java Language Agent with your Java application hosted on your virtual machine. You can also select other environments such as Kubernetes, AWS ECS, AWS Fargate, and Windows.

1. Locate the Java ACL in one of the following locations (LANGUAGE\_COLLECTORS\_HOME):

- For root-user: /opt/k2-ic
- For non-root users: \${HOME}/k2-ic where \${HOME} points to the home directory of the Linux user.
- For a shareable-directory [sharable-directory]/k2-ic. The shareable-directory is available in the env.properties file when you install the agent.

For any containerized Java web application (Docker/K8s), the host path LANGUAGE\_COLLECTORS\_HOME is available at **/opt/k2-ic** inside the container with option z.

2. Attach the Java ACL to the Java application by adding the following command to JVM arguments.

```
-javaagent:/opt/k2-ic/K2-JavaAgent-1.0.0-jar-with-dependencies.jar
```

If you're using Java 9 or above, add the **java.sql** module to your environment file by adding a JVM argument (--addmodules java.sql) to your application startup script.

**3.** Verify that the application is protected. In the Juniper Cloud Workload Protection portal, navigate to **Applications** on the left-side navigation bar and click the **Protected processes** tab.

| JU        |                 | =     |                                                                        |                                                           |                                           |            | 10 November 2021, 05:1 | 3AM UTC      | . <mark>2</mark> ~ | jcwp demo 🗸 |
|-----------|-----------------|-------|------------------------------------------------------------------------|-----------------------------------------------------------|-------------------------------------------|------------|------------------------|--------------|--------------------|-------------|
| ษ         | Attacks         | Appli | ications                                                               |                                                           |                                           |            |                        |              |                    |             |
| Ø         | Vulnerabilities |       | Protected processes                                                    | Web applications                                          | Binary applications                       |            |                        |              |                    |             |
|           |                 |       |                                                                        |                                                           |                                           |            |                        |              |                    |             |
| ٢         | Containers      |       | Today's Protected pr                                                   | rocesses (10 Nov 20                                       | )21)                                      |            |                        |              |                    |             |
| 000       | Daily report    |       | A V king                                                               |                                                           |                                           | 10         | 210                    | Chartellana  |                    |             |
| $\oslash$ | Policy          |       | Application path                                                       |                                                           |                                           | IF         | ры                     | Start time   |                    |             |
| ×         | Topology        |       | <ul> <li>Vusr/lib/jvm/java-1.</li> <li>Deployed apps: easyl</li> </ul> | .8.0-openjdk-1.8.0.272.b1/<br>buggy, DemoApplication, Ver | 0-1.el/_9.x86_64/jre/bin/java<br>racode 💭 | 172.17.0.2 | 181                    | 2 months ago | .03:58 PM          |             |
| ଝ୍        | Service mesh    |       |                                                                        |                                                           |                                           |            |                        | First Pre    | v 1                | Next Last   |
| <u>ل</u>  | Installation    |       | Showing 1 to 1 of 1 entri                                              | ies                                                       |                                           |            |                        |              |                    |             |

Click the down arrow symbol next to the application path to view details for the protected application. You can identify protected applications by their host name or container name. The details confirm that your application is successfully registered and protected with Juniper Cloud Workload Protection.

### Run the Sample Exploits Script

To verify that your configuration is working, run a sample test. We've provided a script in the **\k2install\demo\_scripts**\ installation folder on your host.

Run the **run\_script.sh** script to generate exploitable vulnerabilities. When you run the script, the script launches the application in your environment and subsequently launches the attack. Juniper Cloud Workload Protection immediately detects these attacks, so that you can verify everything is working properly.

You can run this script across Java, Node.JSand NGINX web server, all running as docker containers.

Use one of the following commands to run an exploit applicable to your setup:

bash run\_script.sh sql-injection JAVA bash run\_script.sh verademo JAVA bash run\_script.sh forkexec JAVA bash run\_script.sh struts-cve-2017-5638 JAVA bash run\_script.sh easybuggy JAVA bash run\_script.sh spiracle JAVA bash run\_script.sh java-sec-code JAVA bash run\_script.sh tomcat-cve-2017-12617 JAVA bash run\_script.sh nginx BINARY bash run\_script.sh dnsmasq BINARY bash run\_script.sh node-demo-app sqli NODE.JS bash run\_script.sh node-demo-app rce NODE.JS bash run\_script.sh node-demo-app rci NODE.JS bash run\_script.sh node-demo-app ssrf NODE.JS bash run\_script.sh node-demo-app file-access NODE.JS" bash run\_script.sh node-demo-app nosqli NODE.JS

The script fetches the relevant Docker container from the Internet, launches it on some local ports (8091 or 9090 by default) and returns the following message:

APPLICATION SETUP IS READY FOR ATTACK!

Press any key to continue. The script launches a local attack from the container, and displays one of the following messages:

• If you're running the script for a pre-production server (IAST), then the script returns the following message:

#### ATTACK SUCCESSFUL

Juniper Cloud Workload Protection detects the attack but does not block it.

• If you're running the script for a production server (RASP), then the script returns the following message:

K2 has detected an attack !

Juniper Cloud Workload Protection portal also reports detected and blocked attacks. You can see the detected attacks in the Juniper Cloud Workload Protection portal under the **Attacks** tab.

# **Runtime Protection through vSRX Virtual Firewall**

You can setup runtime protection through a vSRX virtual firewall to efficiently block intruders with Juniper Cloud Workload Protection. As a first step, you'll need to integrate your vSRX instance with Juniper Cloud Workload Protection.

Juniper Cloud Workload Protection identifies threat sources by their IP address, and groups those addresses into a dynamic-address group in two separate feeds: one feed for allowed IP addresses, and one feed for blocked IP addresses (attacker's IP addresses). The vSRX instance uses these two feeds to create dynamic address entries in security policies to prevent intruders from accessing protected resources.

When you integrate a vSRX instance with Juniper Cloud Workload Protection, the portal provides a validated configuration for your vSRX instance. You can copy the configuration to your firewall and then modify it to match your policy configuration.

- 1. Go to Settings > Firewall Integration. The page displays the list of firewalls, feeds, the allowlist and the blocklist.
- 2. Click + on the right side of the page to add a new firewall configuration.
- **3.** Enter the following details in the Firewall Configuration window:
  - Firewall: vSRX
  - SNAT Enabled: False
  - **Policy configuration**: False. When you select False, Juniper Cloud Workload Protection does not push the configuration to the vSRX instance; it displays a configuration that you can apply on your vSRX instance to adapt to the current environment.
  - Firewall IP: IP address of your vSRX instance
  - **Blocked list feed**: Select the blocked IP address list if you want to block IP addresses manually and automatically. Use the Blocked list tab to create a list of manually blocked IP addresses.
  - Allowed list feed: Select the allowed IP address list if you want to allow IP addresses manually and automatically. Use the Allowed list tab to create a list of manually allowed IP addresses.
  - **Update Interval**: Select 30 seconds. This is the time period at which the vSRX collects the information from Juniper Cloud Workload Protection.
- 4. Enter **Create** to save the details.
- 5. Select the Blocked list tab and enter the IP addresses you want to block manually. Enter the following details:

| Add to global | <ul> <li>Add to feed</li> </ul> |      |
|---------------|---------------------------------|------|
| Firewall      | vSRX                            | ~    |
| Feed name     | DEFAULTBLOCKEDLIST              | ~    |
| Blocked IP    | 10.7.9.1                        |      |
| Valid until   | 1 Hour                          | ~    |
|               |                                 | Save |

- Firewall: Select the type of firewall from the drop-down list.
- Feed name: Select the feed name from the list.
- Blocked IP: Enter the IP address you want to block.
- Valid until: Select the duration for the validity of the blocked IP address.
- 6. Enter **Save** to save the details. Juniper Cloud Workload Protection adds blocked IP address entries automatically based on RASP detections.
- 7. Select the Allowed list tab and enter the following details:

### Allowed IP

| Add to global | Add to feed        |      |
|---------------|--------------------|------|
| Firewall      | vSRX               | ~    |
| Feed name     | DEFAULTALLOWEDLIST | ~    |
| Allowed IP    | 10.1.1.2           |      |
| Valid until   | 1 Hour             | ~    |
|               |                    | Save |

- Firewall: Select the type of firewall from the list.
- Feed name: Select the feed name from the list.
- Allowed IP: Enter the IP address you want to allow.
- Valid until: Select the duration for the validity of the allowed IP address.
- 8. Enter Save to save the details.
- **9.** Click **View configuration**. The Firewall Configuration window shows feed names for allowed and blocked IP address lists.

| Firew | all             |               |                    |      |                                                                                     |                 |                                                                                                    |                          |      |
|-------|-----------------|---------------|--------------------|------|-------------------------------------------------------------------------------------|-----------------|----------------------------------------------------------------------------------------------------|--------------------------|------|
| _     | Firewall config | Blocked list  | Allowed list       |      |                                                                                     |                 |                                                                                                    |                          |      |
|       | Firewall List   | Feed List     |                    |      |                                                                                     |                 |                                                                                                    |                          |      |
|       | <b>Q</b> Search |               |                    |      |                                                                                     |                 |                                                                                                    | C                        | +    |
|       |                 |               |                    |      |                                                                                     |                 |                                                                                                    |                          |      |
|       | Type 🗢          | Firewall IP 🗘 | Blocked list feed  | ÷    | Allowed list feed                                                                   |                 | Last connection status                                                                                       |                          | ÷    |
|       | vSRX            | 10.123.12.0   | DEFAULTBLOCKEDLIST |      | DEFAULTALLOWEDLIST                                                                  |                 | Success (06 Oct 2021 6:51 PM)                                                                                | <i>⋧</i> ₪               | 0    |
|       |                 |               |                    | Fire | ewall config                                                                        |                 |                                                                                                    | ×                        | Last |
|       |                 |               |                    |      | Download and run this cont<br>The URL for allowed list fee<br>k2io.net/firewall/v1/ | figu<br>≰<br>ed | uration file to let K2 block IPs on y<br>Download policy config<br>ed/1190/Г <mark>DEFAULTALLOWEDLIST</mark> | your vSRX setup<br>ርግ ሲካ |      |
|       |                 |               |                    |      | The URL for blocked list fee<br>k2io.net/firewall/v1/                               | ed<br>/fe       | ed/1190/DEFAULTBLOCKEDLIST                                                                                   | ሮ ቂ                      |      |

- **10.** Click the **Download policy configuration** option to download the configuration template file on your host machine. You'll need to edit the configuration as per your requirements before applying it on your vSRX instance manually.
- **11.** You can also view the details of blocked IP addresses on your vSRX instance. An attack triggers a dynamic-address entry on the vSRX instance. Use the show security dynamic-address command to view the dynamic-address entry.

| user@vSRX-host> show security dynamic-address                      |          |          |                    |                    |  |  |  |
|--------------------------------------------------------------------|----------|----------|--------------------|--------------------|--|--|--|
| No.                                                                | IP-start | IP-end   | Feed               | Address            |  |  |  |
| 1                                                                  | 10.7.9.1 | 10.7.9.1 | DEFAULTALLOWEDLIST | DEFAULTALLOWEDLIST |  |  |  |
| 2                                                                  | 10.1.1.2 | 10.1.1.2 | DEFAULTBLOCKEDLIST | DEFAULTBLOCKEDLIST |  |  |  |
|                                                                    |          |          |                    |                    |  |  |  |
| Instance default Total number of matching entries: 2               |          |          |                    |                    |  |  |  |
| Instance geoip Total number of matching entries: 0                 |          |          |                    |                    |  |  |  |
| Instance advanced-anti-malware Total number of matching entries: 0 |          |          |                    |                    |  |  |  |

The output shows that the allowed list and the blocked list are added as dynamic-address entries on the vSRX instance. In the output, the existing entries of IP address 10.7.9.1 (allowed list) and 10.1.1.2 (blocked list) are samples.

**TIP**: You can integrate Juniper Cloud Workload Protection with both physical and virtual SRX Series routers. As a best practice, setup the integration at all connection points within your data center or cloud environment. Integration can include other vSRX instances on non-produced applications such as those that run on bare metal servers, SRX Series firewalls running at the edge or perimeter of your network, and as connectors to other data centers or cloud environments.

# **View Attacks**

You can view the details of attacks that are blocked by Juniper Cloud Workload Protection using the **Attacks** option on navigation bar. The **Attacks** page displays the incident name, IP address of the intruder, attack time, and details of the attack.

| Attacks<br>• Attacks detected by K2 on your we | eb application and API's                     |                        |                                                                                    |                     |
|------------------------------------------------|----------------------------------------------|------------------------|------------------------------------------------------------------------------------|---------------------|
|                                                | Any Dur 🗸                                    | ist: Attacks 🗸 Unic    | que 🦲 All 🛓 Download 💈                                                             | Advanced filters $$ |
|                                                | Incident                                     | IP                     | Attack time                                                                        | Actions Detail      |
|                                                | Attack incident<br>SQL Injection             | 192.168.2.90           | Dec 7, 2021 07:51:55 PM<br>a month ago                                             | ••• Info            |
| Ø Blocked                                      | Attack incident<br>Remote Code Injection     | 172.17.0.2             | Dec 3, 2021 03:46:46 PM<br>2 months ago                                            | o o o Info          |
| Ø Blocked                                      | Attack incident<br>JavaScript Code Injection | Attack incident        |                                                                                    | X                   |
| Ø Blocked                                      | Attack incident<br>SQL Injection             | Incident detail Identi | fier Attack detail Stack trace HT                                                  | [Info]              |
| Ø Blocked                                      | Attack incident<br>Remote Code Execution     | Customer ID            | 1190                                                                               | Info                |
|                                                |                                              | Message                | SQL Injection                                                                      |                     |
|                                                |                                              | Severity level         | 1 Critical                                                                         |                     |
|                                                |                                              | Incident ID            | 647eb987-578b-11ec-842a-9ff0356826d5c3964<br>6-416b-964b-d27cc6216bcf1638902733546 | bd2-7cc             |
|                                                |                                              | Trace                  | 5a64c0bd37742ff7eb3ebeb07eaf5b1f7da7d0050<br>741812f40c4eb7d5a                     | 0672500             |
|                                                |                                              | Validation timestamp   | Dec 7, 2021 7:51:55 PM<br>a month ago                                              |                     |

When an attack occurs, the most recent attack appears on the top of the page. Click **Actions** to block the attack or mark as not an attack. Click **Detail** to gather more details on the attack.

# **Block Malicious API Calls and Intruders' IP Addresses**

You can block malicious API calls from attackers and block intruders' IP addresses with Juniper Cloud Workload Protection.

Here's how to configure policies for vulnerability detection and runtime protection:

- 1. Go to Policy> Web application.
- **2.** Click the edit button for your PRODUCTION policy (default policy). You'll see three sections at the top: Agent Config, Agent Policies, and Global Policy Parameters.
- 3. Click the Agent Policies tab. Scroll to the Protection mode.

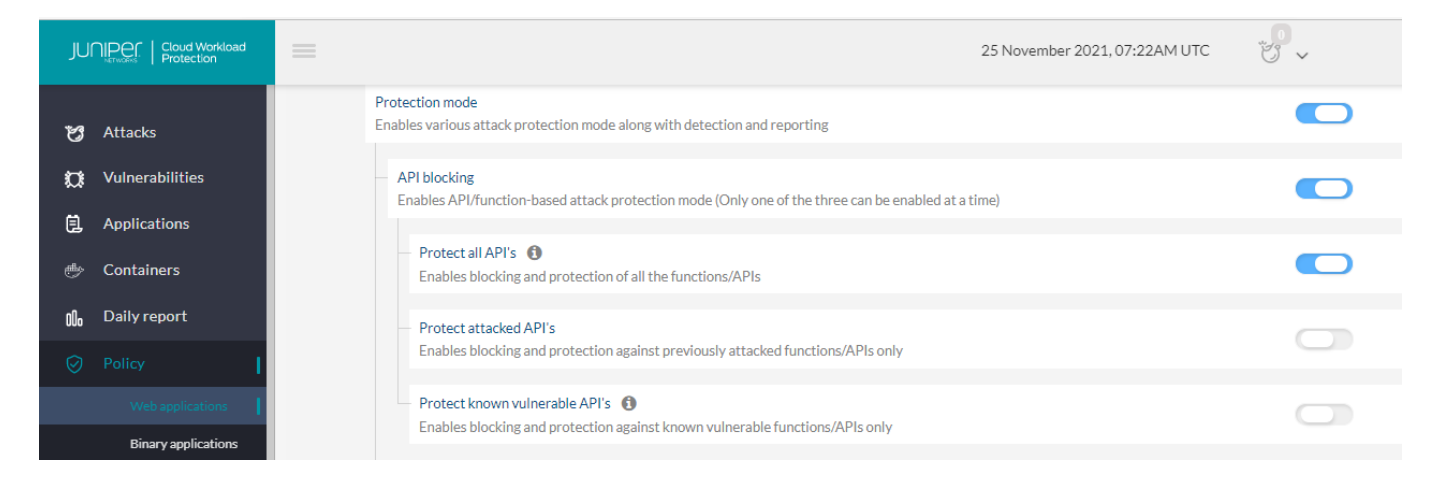

- 4. Enable the following three options to enable attack protection mode along with detection and reporting:
  - Protection Mode
  - API blocking
  - Protect all API's

Now you're all set with Juniper Cloud Workload Protection!

# Step 3: Keep Going

#### IN THIS SECTION

- What's Next? | 19
- General Information | 19
- Learn With Videos | 20

# What's Next?

Here are some things you might want to configure next for Juniper Cloud Workload Protection.

| If you want to                                                                        | Then                                                                                                    |
|---------------------------------------------------------------------------------------|----------------------------------------------------------------------------------------------------|
| Find more in-depth information about installing and configuring vSRX Virtual Firewall | See vSRX Documentation                                                                                                    |
| Check out blog posts about Juniper Cloud Workload Protection                          | See Connecting and Protecting Applications within a Zero Trust<br>Data Center Architecture with Juniper Cloud Workload<br>Protection  |
| Configure Intrusion Detection and Prevention (IDP)                                    | In the <i>Intrusion Detection and Prevention User Guide</i> , see IDP Policies                                                        |
| Learn how to configure the IDP SSL Inspection feature on your SRX Series device       | In the Intrusion Detection and Prevention User Guide, see IDP SSL Inspection                                                          |
| Configure screen options on your SRX Series device                                    | In the Attack Detection and Prevention User Guide for Security<br>Devices, see Screens Options for Attack Detection and<br>Prevention |

# **General Information**

Here are some excellent resources that will help you take your Juniper Cloud Workload Protection knowledge to the next level:

| If you want to                                                           | Then                                                |
|--------------------------------------------------------------------------|-----------------------------------------------------|
| Find product information for Juniper Cloud Workload<br>Protection        | See the Juniper Cloud Workload Protection Datasheet |
| See all documentation available for Juniper Cloud Workload<br>Protection | Check out Product Documentation                     |

# Learn With Videos

Our video library continues to grow! We've created many, many videos that demonstrate how to do everything from install your hardware to configure advanced Junos OS network features. Here are some great video and training resources that will help you expand your knowledge of Junos OS.

| If you want to                                                                                                    | Then                                                            |
|----------------------------------------------------------------------------------------------------|-----------------------------------------------------------------|
| Learn about how Juniper Cloud Workload Protection and the vSRX work together to defend cloud workload                                                           | Watch the Juniper Cloud Workload Protection Demonstration       |
| Get short and concise tips and instructions that provide quick<br>answers, clarity, and insight into specific features and functions<br>of Juniper technologies | See Learning with Juniper on Juniper Networks main YouTube page |
| View a list of the many free technical trainings we offer at<br>Juniper                                                                                         | Visit the Getting Started page on the Juniper Learning Portal   |

# **Additional Information**

Juniper Cloud Workload Protection supports following software and hardware system requirements.

### Supported Linux OS Versions

| Operating Systems | Version |
|-------------------|---------|
| Ubuntu            | • 16.04 |
|                   | • 18.04 |
|                   | • 19.04 |
|                   | • 20.04 |

### (Continued)

| Operating Systems | Version    |
|-------------------|------------|
| CentOS            | • 74.      |
|                   | • 7.2.1511 |
|                   | • 7.3.1611 |
|                   | • 7.4.1708 |
|                   | • 7.5.1804 |
|                   | • 7.6.1810 |
| RHEL              | • 7.6      |
|                   | • 7.7      |
|                   | • 7.8      |
|                   | • 8.1      |
| Fedora            | - 07       |
|                   | • 2/       |
|                   | • 28       |
|                   | • 29       |
|                   | • 30       |

### **Container Support**

Juniper Cloud Workload Protection works with bare metal, VMs, with or without containers, and with Kubernetes.

### Docker

Docker versions 18.06 and above are supported.

### Language Support- Java Builds

| JDK Build  | JDK Version | Static Attachment | Dynamic Attachment |
|------------|-------------|-------------------|--------------------|
| Oracle JDK | 1.8.0.222   | Yes               | Yes                |

### (Continued)

| JDK Build       | JDK Version   | Static Attachment | Dynamic Attachment |
|-----------------|---------------|-------------------|--------------------|
| OpenJDK         | 1.8.0.222     | Yes               | Yes                |
| Adopt OpenJDK   | 1.8.0.222     | Yes               | Yes                |
| RedHat OpenJDK  | 1.8.0.222     | Yes               | Yes                |
| Azul Zulu       | 1.8.0_222-b10 | Yes               | Yes                |
| Amazon Corretto | 8.222.10.1    | Yes               | Yes                |
| IBM             | 1.8.0_211     | Yes               | Yes                |

### Java Versions

| Java Version<br>(Runtime<br>Environment)<br>Application Build | Java 8 | Java 9 | Java 10 | Java 11 | Java 12 |
|---------------------------------------------------------------|--------|--------|---------|---------|---------|
| Java 8                                                        | Yes    | Yes    | Yes     | Yes     | Yes     |
| Java 9                                                        | -      | Yes    | Yes     | Yes     | Yes     |
| Java 10                                                       | -      | -      | Yes     | Yes     | Yes     |
| Java 11                                                       | -      | -      | -       | Yes     | Yes     |
| Java 12                                                       | -      | -      | -       | -       | Yes     |

#### Servers

| Server                         | Supported Versions                                                                                                    |
|--------------------------------|----------------------------------------------------------------------------------------------------|
| Tomcat                         | <ul> <li>Tomcat 7 (7.0.6, 7.0.12, 7.0.19, 7.0.23, 7.0.42, 7.0.55, 7.0.76, 7.0.9)</li> </ul>                                                                                                    |
|                                | • Tomcat 8.5 (8.5.4, 8.5.9, 8.5.11, 8.5.27, 8.5.38, 8.5.41)                                                                                                    |
|                                | <ul> <li>Tomcat 9 (9.0.1, 9.0.2, 9.0.4, 9.0.6, 9.0.7, 9.0.8, 9.0.10, 9.0.12, 9.0.13, 9.0.14, 9.0.20)</li> </ul>                                                                                                    |
| Jetty                          | • Jetty 9.2 (9.2.28, 9.2.22, 9.2.14, 9.2.11, 9.2.10, 9.2.3, 9.2.0)                                                                                                    |
|                                | • Jetty 9.3 (9.3.27, 9.3.25, 9.3.20, 9.3.14, 9.3.11, 9.3.8, 9.3.0)                                                                                                    |
|                                | • Jetty 9.4 (9.4.18, 9.4.14, 9.4.12, 9.4.11, 9.4.8, 9.4.6, 9.4.0)                                                                                                    |
| IBM WebSphere Liberty          | 19.0.0.9 19.0.0.8 19.0.0.7 19.0.0.6 19.0.0.5 19.0.0.4 19.0.0.3                                                                                                    |
| IBM WebSphere Traditional      | 8.5.5.1                                                                                                    |
| Weblogic                       | • 12.1.3.0.0, 12.2.1.0.0, 12.2.1.1.0, 12.2.1.2.0, 12.2.1.3.0 (On Host)                                                                                                    |
|                                | • 12.2.1.3, 12.1.3 (On Docker)                                                                                                    |
| JBoss                          | Wildfly: 17.0.1.Final, 17.0.0.Final, 16.0.0.Final, 15.0.1.Final, 15.0.0.Final, 14.0.1.Final, 14.0.0.Final, 13.0.0.Final, 12.0.0.Final, 10.1.0.Final, 10.0.0.Final, 9.0.2.Final, 9.0.1.Final, 8.2.1.Final, 9.0.0.Final, 8.2.0.Final, 8.1.0.Final Jboss EAP: eap-7.2.0, eap-7.1.0, eap-7.0.0 |
| Adobe Experience Manager (AEM) | 6.5                                                                                                    |

### Frameworks

- JSP servlet
- Struts
- Struts2
- Spring Boot
- Spring MVC

### Databases

- MySQL: 5.6, 5.7, 8.0
- MongoDb: 3.2.22, 3.4.24, 3.617, 4.0.17, 4.2.5
- MSSQL MS SQL 2017 server
- Oracle: 18c, 12c, 11g
- PostgreSQL: 8, 9, 10, 11
- HSQL: 1.8.0.10, 2.3.4

### Node.js

- Operating System: Ubuntu, CentOS
- Databases: Mysql, PostgreSQL, Oracle, MongoDB, SQLite
- Servers/versions: NODE 8.x to Node 14.x (all version in active and maintenance LTS status)
- Frameworks: express 4.x and above, KOA and HAPI 17.x to 18.x
- Third-party: BlueBird3.x, Sequelize, mongoose, generic-pool, multer

### PHP

- Operating System: Ubuntu
- Databases: MySQL
- Versions: PHP 7 and above
- Servers: Apache

### Ruby

- Operating System: Ubuntu, CentOS
- Language: Ruby 2.6
- Database: SQLite 3, Mysql2, AuroraDB, Postgres
- Frameworks: Rails v.6.0, Sinatra
- Deployments: Host Mode, Container Mode, EKS, ECS
- Ruby Interpreter: MRI

### **Application Server Support**

| Web Application Server | Mode                                                                                                    |
|------------------------|----------------------------------------------------------------------------------------------------|
| Puma                   | Multi-threaded Mode                                                                                                    |
|                        | Cluster Mode                                                                                                    |
| Phusion Passenger      | <ul> <li>Standalone mode (with Nginx)</li> <li>Nginx Mode+ Passenger (use ruby as like mod_php)</li> <li>Dynamic scaling of Ruby Application Process</li> <li>Static pool of Ruby Application Process</li> <li>Direct Spawn Method &amp; Smart Spawn Method</li> </ul> |
| Apache+Passenger       | <ul><li>Dynamic scaling of Ruby Application Process</li><li>Static pool of Ruby Application Process</li></ul>                                                                                                    |
| Unicorn                | <ul><li>Niginx+Unicorn</li><li>Unicorn(no reverse proxy)</li></ul>                                                                                                    |

### **Cloud Support**

- Amazon Web Services (AWS)
- Microsoft Azure
- Google Cloud Platform (GCP)

### Hardware Requirements

- Juniper Cloud Workload Protection agents (RASP mode)—Linux machine with 500MB to 2GB RAM, 2 vCPUs and 5 GB HD minimum
- Juniper Cloud Workload Protection agents (IAST mode)—Linux machine with 2GB to 8GB RAM (depending on load), 2 vCPUs and 5 GB HD minimum

### Agent and vSRX Connectivity Requirements

Use ports 80 and 443 to connect Juniper Cloud Workload Protection portal www.juniper.k2io.net.

Juniper Networks, the Juniper Networks logo, Juniper, and Junos are registered trademarks of Juniper Networks, Inc. in the United States and other countries. All other trademarks, service marks, registered marks, or registered service marks are the property of their respective owners. Juniper Networks assumes no responsibility for any inaccuracies in this document. Juniper Networks reserves the right to change, modify, transfer, or otherwise revise this publication without notice. Copyright © 2022 Juniper Networks, Inc. All rights reserved. Rev. 01, February, 2022.